## Dispatch - Unassign Route from a Stop (15287)

Last Modified on 06/02/2023 9:20 am EDT

The issue that prevented stop removal from both the Route Dispatch Map and the Services List in Dispatch has been resolved.

## **Route Dispatch Map**

Create a radius around the locations you want to remove from the route. Right click anywhere within the radius to open Edit Service Records. Select Remove From Route and then Save.

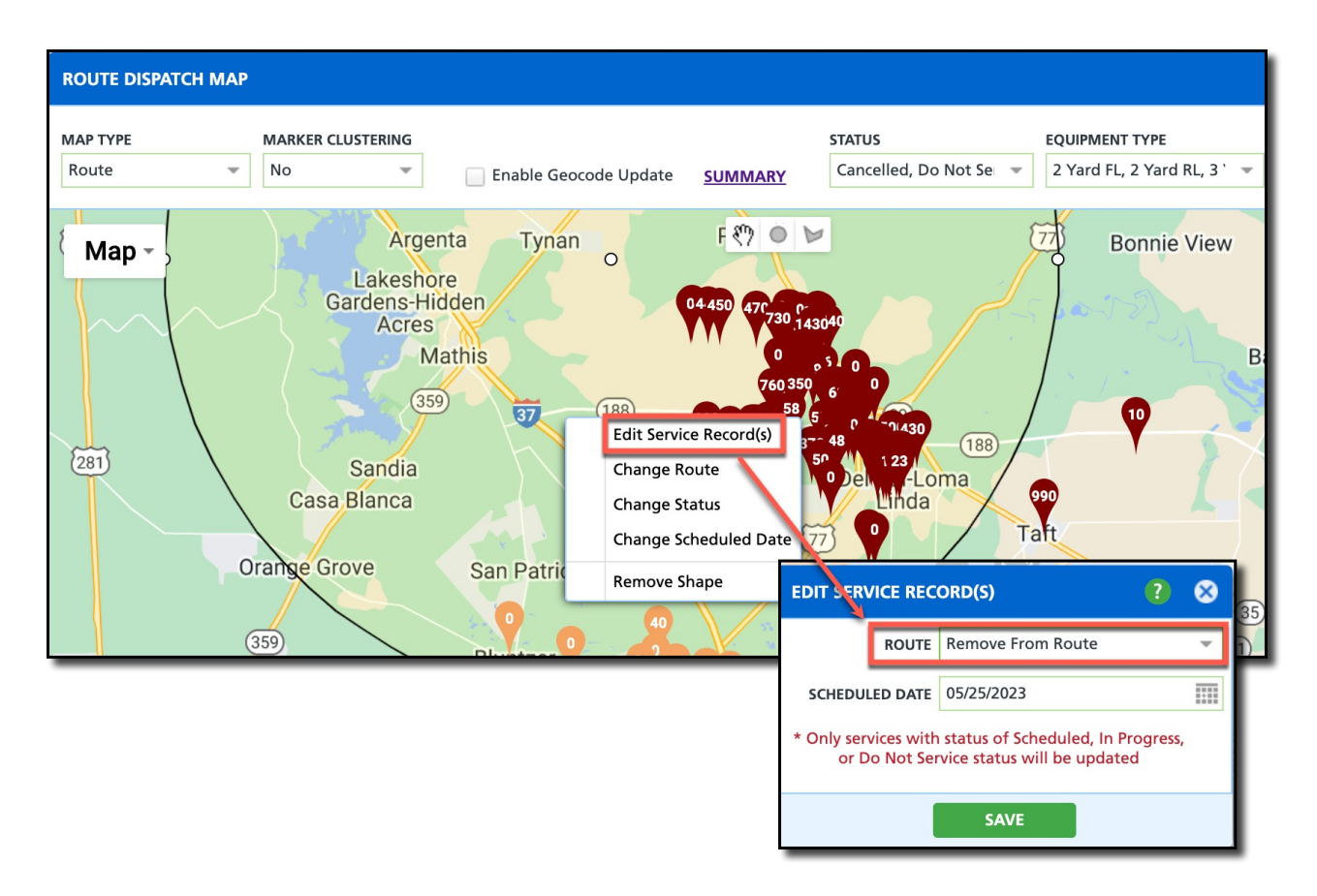

## **Services List**

Select the Route from the Dispatch screen to open the Services List. From the Services List, select the service locations you would like to remove and click Edit to open the Edit Service Record(s). Select Remove From Route and then click on Save.

| SERVICES LIST                    |                                                                                                    |                                                            |                     | <b>?</b> 😣         |
|----------------------------------|----------------------------------------------------------------------------------------------------|------------------------------------------------------------|---------------------|--------------------|
| Dispatch 💌 Select Print Format 💌 | 🚔 🛛 🖉 📄 SET POSTING 💌 🛛 🖉 EDIT                                                                     |                                                            | Search              | ي 🛛 ۹              |
| ROUTE SEQ TORDER NOTE LOC        | ATION SCHEDULED CREATED ON<br>DATE T                                                               | WO# WO TYPE                                                | SERVICE QTY<br>TYPE | EQUIPMENT PHOTOS   |
| COR 101 335<br>AL/<br>139        | 522001 * Thu 5/25/23 //10/23 3:00am<br>ANIZ SONYA                                                  | 5871176 Scheduled Service<br>DO NOT SERVICE<br>Credit Hold | RS Service 1        | 2 Yard RL          |
| COR 101 443<br>Chii<br>130       | EDIT SERVICE RECORD(S) ? &                                                                         | 5871178 Scheduled Service                                  | RS Service 1        | 96 Gallon<br>Trash |
| COR 101 430<br>La C<br>909       | SCHEDULED DATE 05/25/2023                                                                          | 5871180 Scheduled Service<br>DO NOT SERVICE<br>Credit Hold | RS Service 1        | 4 Yard RL          |
|                                  | * Only services with status of Scheduled, In Progress,<br>or Do Not Service status will be updated |                                                            |                     |                    |
|                                  | SAVE                                                                                               |                                                            |                     |                    |

Pathway: Operations > Dispatch